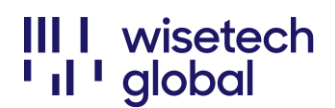

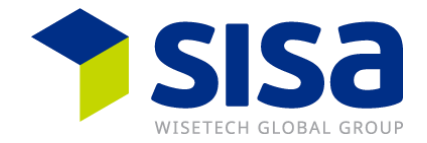

### eRequest Management Portal

Anleitung zur Nutzung des eRequest Management Portals für Kunden

### Inhalt

| Zusammenfassung                            | 1   |
|--------------------------------------------|-----|
| Zugriff auf das eRequest Management Portal | 3   |
| Neuen eRequest erstellen                   | . 5 |
| Anhängen von Belegen oder Screenshots      | 7   |
| Auswahl der richtigen Kritikalität         | . 9 |
| Bitte beachten                             | 11  |

### Zusammenfassung

Im eRequest Management Portal können Sie Ihre Anfragen direkt im Web anmelden. Die SISA-Supportmitarbeitenden werden Ihre Anfragen weiterhin kompetent und effizient lösen. Sobald Sie eine eRequest-Anfrage eingereicht haben, können die Aktivitäten zu dem Vorfall direkt über das eRequest Management Portal verfolgt werden.

Während einer zeitlich befristeten Übergangsfrist bis Ende Dezember, wird das SISA Helpdesk Team Ihre Anfragen via Telefon oder E-Mail weiterhin bearbeiten. Ab Januar 2023 werden Supportanfragen per Telefon und als Mail an <u>support@sisa.ch</u> nicht mehr bearbeitet.

Es wird empfohlen, den Zugang zum eRequest Management Portal vor diesem Datum zu beantragen, um Verzögerungen bei der Erfassung von Vorfällen zu vermeiden

Zugriff My Account Portal: <a href="https://myaccount-portal.cargowise.com/myaccount/Login/LoginLite.aspx">https://myaccount-portal.cargowise.com/myaccount/Login/LoginLite.aspx</a>

Zugriff eRequest Management Portal: https://myaccount-portal.cargowise.com/Portals/INC/Desktop#/index

Wir empfehlen, sich über MyAccount anzumelden, da die direkte Anmeldung in eRequest den Unternehmenscode (Organisationscode) benötig.

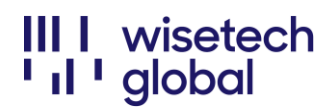

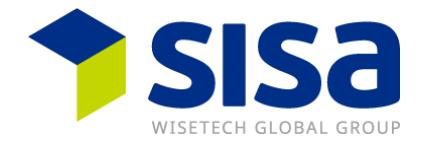

Wenn Sie mit Ihren MyAccount-Zugangsdaten nicht vertraut sind, senden Sie bitte eine E-Mail an <u>support@sisa.ch</u>. Das SISA Helpdeskteam hilft Ihnen gerne weiter.

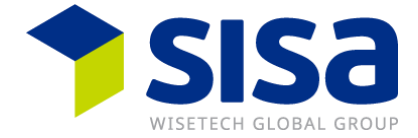

# Zugriff auf das eRequest Management Portal

Um auf das Portal zuzugreifen, melden Sie sich bei MyAccount unter der folgenden URL an:

https://myaccount-portal.cargo wise.com/myaccount/Login/LoginLite.aspx

| Organization Code         |        |
|---------------------------|--------|
| mail Address              |        |
| assword                   |        |
|                           | Log In |
| WISGLOSYD                 |        |
|                           |        |
| Email address             |        |
| Email address<br>Password |        |

Wenn Sie mit Ihren MyAccount-Zugangsdaten nicht vertraut sind, senden Sie bitte eine E-Mail an <u>support@sisa.ch</u>, welches Ihnen Ihre Daten, einschließlich Ihres Organisationscodes, Ihres Benutzernamens und Ihres Passworts zusenden wird.

### III I wisetech ' I ' global

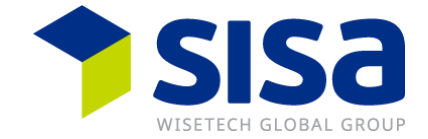

| Home<br>eRequest Management Portal<br>Invoices | Home<br>My Account    |                        |                                        |                                  |                               |                             |
|------------------------------------------------|-----------------------|------------------------|----------------------------------------|----------------------------------|-------------------------------|-----------------------------|
| My Profile<br>Sam                              | CargoWise             | BorderWise             | CargoSphere                            | SmartFreight                     | Transtream                    | TransLogix                  |
| Contact Information<br>Change Password         |                       |                        | Search:                                | ۹                                |                               |                             |
| Logout                                         | CargoWise<br>Learning | CargoWise<br>Community | CargoWise<br>Certification<br>Programs | CargoWise<br>Update Notes        | CargoWise<br>Technical Guldes | CargoWise<br>Country Guides |
|                                                |                       | VienTach<br>Academy    | Downloads                              | eRequest<br>Management<br>Portal | Reports                       |                             |

#### Wählen Sie dann das eRequest Management Portal, das Sie zum Portal weiterleitet:

Hinweis: Sie können diese URL https://myaccount-

<u>portal.cargowise.com/Portals/inc/Desktop#/login</u> als Favorit speichern, um später leichter darauf zugreifen zu können. Bitte notieren Sie sich Ihre MyAccount-Anmeldedaten, die Sie benötigen, um sich direkt beim eRequest Management Portal anzumelden.

#### III I wisetech 'ıl 'global

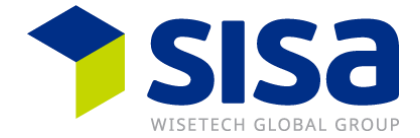

### Neuen eRequest erstellen

Um einen neuen eRequest zu erstellen, klicken Sie auf die Schaltfläche New eRequest:

| 希 Management Porta | al                  |                                                  |                           |                      | 🕈 Jump 🚍 More 🛛 Help                 |
|--------------------|---------------------|--------------------------------------------------|---------------------------|----------------------|--------------------------------------|
|                    | Filter              |                                                  |                           | ▼ Load Saved つ Reset | Clear 🔯 Save 🗐 🎜 Move to Popup       |
| l fin              | Number              | has ANY word STARTING with                       | •                         |                      | 0                                    |
| Management Portal  | Resolved            | <ul> <li></li></ul>                              | ✓ Yes No All              |                      | 0                                    |
| Management Porta   | Add                 |                                                  |                           |                      | Find                                 |
| New eRequest       | Search Results (1)  |                                                  |                           | C Re                 | fresh Y Hide Filters O New Y Actions |
|                    | T Resolved T Number | ▼ ▼ Created Time ▼ Criticality ▼ Incident Status | T Product T Module / Serv | vice 🝸 Summary       | Y Relevant C                         |

Daraufhin wird eine Seite geöffnet, auf der Sie die Einzelheiten Ihres Vorfalls protokollieren.

Zu den Informationen, die Sie angeben müssen, gehören:

Wählen Sie aus der Dropdown-Liste:

- **Produkt** = SIS für SISA
- Kritikalität (bitte beachten Sie die Liste der Kritikalitäten in Abschnitt: *Auswahl der richtigen Kritikalität* um sicherzustellen, dass Sie den richtigen Kritikalitätsgrad auswählen)
- Modul/Dienstleistung SUP für Support

Zusammenfassung: Geben Sie hier den Gegenstand Ihres Vorfalls an

**Einzelheiten**: Geben Sie so viele Informationen wie möglich über Ihren Vorfall an. Je mehr Informationen Sie bereitstellen, desto klarer ist Ihre Anfrage für das Helpdeskteam.

| lew eRequest                            | Berten Dinne Øinenge Altern <mark>a</mark> ≣inen Qineg                                                                                                    |
|-----------------------------------------|----------------------------------------------------------------------------------------------------|
| est Details                             | * Alarm                                                                                                    |
| e Creste Trice Status                   | Exclude Engine                                                                                                    |
| New and Unsent                          | Field Is simply.                                                                                                    |
|                                         |                                                                                                    |
| reigh.                                  |                                                                                                    |
| y - Matheferare                         |                                                                                                    |
| Courto y Chert Reference                |                                                                                                    |
| SUBANG                                  |                                                                                                    |
|                                         |                                                                                                    |
|                                         |                                                                                                    |
|                                         |                                                                                                    |
|                                         |                                                                                                    |
|                                         |                                                                                                    |
|                                         |                                                                                                    |
|                                         |                                                                                                    |
|                                         |                                                                                                    |
|                                         |                                                                                                    |
| Sealth                                  |                                                                                                    |
| g Organization Lumme                    |                                                                                                    |
| DSYD - WastechGlobal (Ph) Ltd EDISDTSYD |                                                                                                    |
|                                         |                                                                                                    |
|                                         |                                                                                                    |
|                                         |                                                                                                    |
|                                         |                                                                                                    |
|                                         |                                                                                                    |
|                                         |                                                                                                    |
|                                         |                                                                                                    |
|                                         |                                                                                                    |
|                                         |                                                                                                    |
|                                         |                                                                                                    |
|                                         |                                                                                                    |
|                                         |                                                                                                    |
|                                         |                                                                                                    |
|                                         | Burnard Anterney Same & Flam Submit New                                                                                                    |
|                                         | Integration page with a contract and a contract and |

Wenn Sie Screenshots oder andere Unterlagen hinzufügen möchten, können Sie diese auf der Registerkarte "eDocs" anhängen.

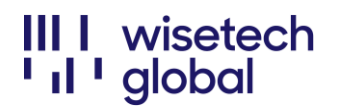

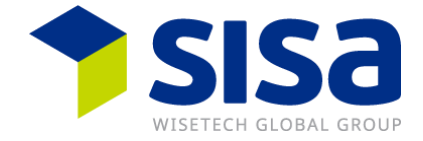

Sie können Ihre Vorfälle ohne Belege einreichen, indem Sie auf die Schaltfläche **Jetzt** einreichen klicken.

Hinweis: Wenn Sie auf die Schaltfläche *Speichern & Schließen* klicken, wird Ihr Vorfall NICHT an das Produktteam weitergeleitet. Ihr Vorfall wird erst dann an das Helpdeskteam weitergeleitet, wenn Sie auf die Schaltfläche "**Jetzt einreichen"** geklickt haben

Sobald der eRequest bei SISA eingegangen ist, erhalten Sie eine E-Mail-Bestätigung.

| Samantha Drake<br>WiseTechGlobal (Pty) Ltd<br>Samantha Drake,<br>Incident number CS00933130<br>Thank you for contacting WiseTech Global. Your eRequest has been received. Your eRequest num<br>CS00933130.<br>To ensure you've provided all the relevant information to assist us in responding to your request quil<br>please clearly outline the issue through screenshots, detailed descriptions and attach any correspon<br>documents that may help expedite your eRequest.<br><u>eRequest Summary: Acknowledgement email</u><br>Acknowledgement email will be sent once your incident has been submitted |
|----------------------------------------------------------------------------------------------------|
| Samantha Drake,<br>Incident number CS00933130<br>Thank you for contacting WiseTech Global. Your eRequest has been received. Your eRequest num<br>CS00933130.<br>To ensure you've provided all the relevant information to assist us in responding to your request qui<br>please clearly outline the issue through screenshots, detailed descriptions and attach any correspon<br>documents that may help expedite your eRequest.<br>eRequest Summany: Acknowledgement email<br>Acknowledgement email will be sent once your incident has been submitted                                                       |
| Incident number CS00933130<br>Thank you for contacting WiseTech Global. Your eRequest has been received. Your eRequest num<br>CS0933130.<br>To ensure you've provided all the relevant information to assist us in responding to your request qui<br>please clearly outline the issue through screenshots, detailed descriptions and attach any correspon<br>documents that may help expedite your eRequest.<br><u>eRequest Summan</u> : Acknowledgement email<br>Acknowledgement email will be sent once your incident has been submitted                                                                    |
| Thank you for contacting WiseTech Global. Your eRequest has been received. Your eRequest num<br>CS00933130. To ensure you've provided all the relevant information to assist us in responding to your request qui<br>please clearly outline the insue through screenshots, detailed descriptions and attach any correspon<br>documents that may help expedite your eRequest.<br>eRequest Summary: Acknowledgement email<br>Acknowledgement email will be sent once your incident has been submitted                                                                                                    |
| To ensure you've provided all the relevant information to assist us in responding to your request qui<br>please clearly outline the issue through screenshots, detailed descriptions and attach any correspon<br>documents that may help expedite your eRequest.<br><u>eRequest Summan</u> : Acknowledgement email<br>Acknowledgement email will be sent once your incident has been submitted                                                                                                    |
| eRequest Summary: Acknowledgement email<br>Acknowledgement email will be sent once your incident has been submitted                                                                                                    |
| Acknowledgement email will be sent once your incident has been submitted                                                                                                    |
|                                                                                                    |
| You can track the current status of your eRequest and add further information through the eRequest<br>Management Portal at any time.                                                                                                    |
| Regards                                                                                                    |

Hinweis: Für weitere Korrespondenz zu Ihrem Vorfall antworten Sie bitte direkt auf Ihre Bestätigungs-E-Mail. Für andere Probleme, müssen Sie einen NEUEN VORFALL melden.

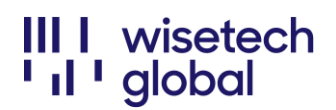

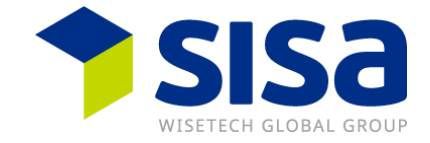

### Anhängen von Belegen oder Screenshots

Klicken Sie auf die Registerkarte "eDocs".

Wenn Sie Ihren Vorfall nicht gemeldet haben, erscheint die folgende Meldung:

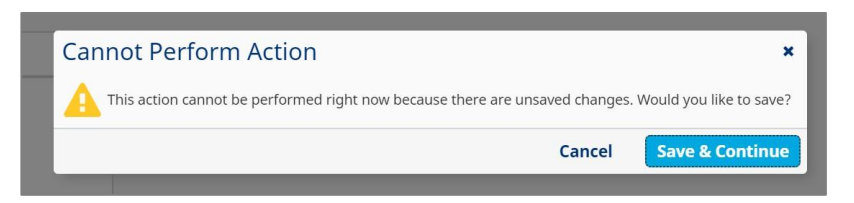

Klicken Sie auf die Schaltfläche Speichern & Weiter, um das eDocs-Fenster zu öffnen.

Klicken Sie auf die Schaltfläche **eDoc hinzufügen**, damit Sie Ihre Dateien nach dem Dokument durchsuchen können:

| ocs                                                                                                    |                                                                                                    |                                                                                         |             |         |                                                                                                    | ď                                                                                          |          |
|----------------------------------------------------------------------------------------------------|----------------------------------------------------------------------------------------------------|-----------------------------------------------------------------------------------------|-------------|---------|----------------------------------------------------------------------------------------------------|--------------------------------------------------------------------------------------------|----------|
| ous for<br>This Incident Request                                                                                                    | List (0)<br>Date Added                                                                                                    | Doc Type 1                                                                              | Description |         | File Kane                                                                                                    |                                                                                            | † Action |
|                                                                                                    | Show Deleted eDo Add eI File Nam Documen                                                                                                    | cs                                                                                      | Add eDoc    | Refresh | arowse                                                                                                    |                                                                                            | Close    |
| <ul> <li>© Орня</li> <li>← → ✓ ↑</li> </ul>                                                                                                    | B > This PC > Docu                                                                                                    | ments                                                                                   | Can         | cel     | Save                                                                                                    | ×<br>q                                                                                     |          |
| Organize *           *         3: 116 pC           >         3: 30 Obje           >         #         Devisiop           >         #         Devisiop           >         #         Devision           >         #         Devision           >         #         Devision           >         #         Devision           >         #         Devision           >         #         Devision           >         #         Devision           >         #         Devision           >         #         Udeos           >         #         USB Drive | New folder<br>Name<br>Cts<br>Name<br>Comparison<br>Name<br>Name | m Office Templates<br>ceived Files<br>older<br>te Notebooks<br>a problem<br>(version 1) |             | Status  | Date modified<br>2000/01/103/4<br>2003/04/1911/20<br>2003/06/1111:19<br>2003/02/14 0612<br>2003/2017/16<br>2019/03/18 1056 | Type     Type     Fle folder     Fle folder     Fle folder     Outlook Ite     Microsoft E |          |
| > 🥪 USB Drive                                                                                                    | (D:) v <                                                                                                    |                                                                                         |             |         | All Files     Open                                                                                                    | ><br>Cancel                                                                                |          |

Wählen Sie Ihre Datei und den Dokumenttyp COR aus dem Dropdown-Menü aus und klicken Sie dann auf **Speichern**.

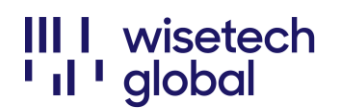

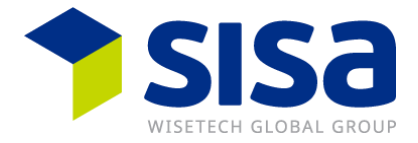

| Access problem Brov                                        | vse |
|------------------------------------------------------------|-----|
| Document Type<br>COR - Client Correspondence / Screenshots | -   |

Das angehängte Dokument wird in der eDocs-Liste angezeigt. Sie können dann auf **Schließen** klicken, wodurch Sie zu Ihrem Vorfall zurückkehren.

| Docs                  |      |                  |          |                                     |                | C 🗆     |
|-----------------------|------|------------------|----------|-------------------------------------|----------------|---------|
| show eDocs For        | List | t (1)            |          |                                     |                | 4 Actic |
| niow ebocs rol        |      | Date Added       | Doc Type | Description                         | File Name      |         |
| This Incident Request | 4    | 10-Aug-20 23:02  | COR      | Client Correspondence / Screenshots | Access problem |         |
|                       |      |                  |          |                                     |                |         |
|                       |      |                  |          |                                     |                |         |
|                       |      |                  |          |                                     |                |         |
|                       |      |                  |          |                                     |                |         |
|                       |      |                  |          |                                     |                |         |
|                       |      |                  |          |                                     |                |         |
|                       |      |                  |          |                                     |                |         |
|                       |      |                  |          |                                     |                |         |
|                       |      |                  |          |                                     |                |         |
|                       |      |                  |          |                                     | _              |         |
|                       |      | - h fit          |          |                                     |                |         |
|                       | Sh   | ow Deleted eDocs |          | Add eDoc Refresh                    |                |         |
|                       |      |                  |          |                                     |                |         |

Sobald Sie alle relevanten Unterlagen beigefügt haben, klicken Sie auf die Schaltfläche **Jetzt** einreichen unten rechts auf dem Bildschirm.

### III I wisetech 'ıl 'global

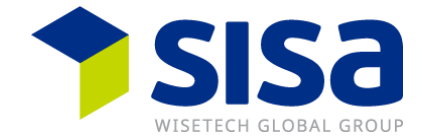

# Auswahl der richtigen Kritikalität

• **CR1: Das gesamte System oder die Anwendung ist** für <u>niemanden innerhalb Ihres</u> Unternehmens zugänglich.

| Produkt<br>SISA             |                    | Modul/Service |
|-----------------------------|--------------------|---------------|
| Kritikalität<br>CR1         | Modul/So<br>Suppor | ervice<br>rt  |
| Relevantes Land<br>CH Switz |                    | Q             |
|                             | SUP                | Support       |

**CR2:** Ein <u>ganzer Menüpunkt/Funktion</u> kann von keinem Benutzer erreicht werden z. B. kein Zugang zu Importen, NCTS, Exporten usw.

| Produkt<br>SISA             |                    | Modul/Service |
|-----------------------------|--------------------|---------------|
| Kritikalität<br>CR2         | Modul/So<br>Suppor | ervice<br>rt  |
| Relevantes Land<br>CH Switz |                    | Q             |
|                             | SUP                | Support       |

 CR3: <u>Eine einzelne Funktion</u> ist nicht verfügbar, funktioniert nicht oder hat sich verändert, so dass sie nicht mehr korrekt funktioniert. Es gibt keine praktikable Übergangslösung oder manuelle Alternative. Z.B. Eingangsrechnungen/Manifeste werden nicht erstellt; Sie können nicht drucken oder keine E-Mail versenden; keine EDI-Antwort usw.

| Produkt<br>SISA             |                    | Modul/Service |   |
|-----------------------------|--------------------|---------------|---|
| Kritikalität<br>CR3         | Modul/So<br>Suppor | ervice<br>rt  | , |
| Relevantes Land<br>CH Switz |                    | ۵             |   |
|                             | SUP                | Support       |   |

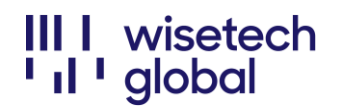

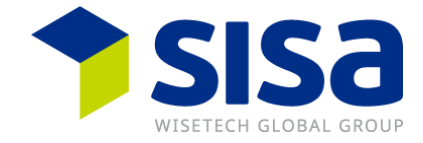

• CR4: Wie bei CR3, es gibt allerdings eine Übergangslösung oder manuelle Alternative.

| Produkt<br>SISA             |                          | Modul/Service |  |
|-----------------------------|--------------------------|---------------|--|
| Kritikalität<br>CR4         | Modul/Service<br>Support |               |  |
| Relevantes Land<br>CH Switz |                          | ٩             |  |
|                             | SUP                      | Support       |  |

• **CR5:** Benötige Anleitung zum Ausfüllen eines Feldes z.B. wie füge ich ein Fahrzeug hinzu

| Produkt<br>SISA             |                          | Modul/Service |  |
|-----------------------------|--------------------------|---------------|--|
| Kritikalität<br>CR5         | Modul/Service<br>Support |               |  |
| Relevantes Land<br>CH Switz |                          |               |  |
|                             | SUP                      | Support       |  |

CR9: Serviceanfrage z.B. Lizenzänderung

| Produkt<br>SISA             |                          | Modul/Service |  |
|-----------------------------|--------------------------|---------------|--|
| Kritikalität<br>CR9         | Modul/Service<br>Support |               |  |
| Relevantes Land<br>CH Switz |                          | ٩             |  |
|                             | SUP                      | Support       |  |

Achtung: Verwenden Sie weder CR6 (Feature Request) noch CR7 (Cost Estimation), da diese Prozesse nicht aktiv sind!

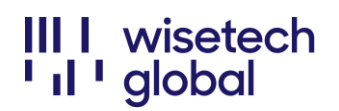

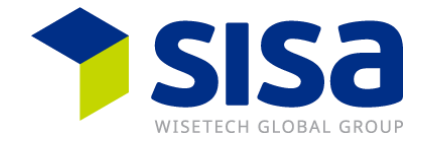

### **Bitte beachten**

WiseTech Global führt täglich ein etwa 3-minütiges Update durch, so dass das *eRequest-Portal* während dieser Zeit nicht verfügbar ist. Die Aktualisierungen finden in der Regel zwischen 17:00 und 19:00 Uhr statt.